# Cisco DNA Center 업그레이드 준비 상태 검증

# 목차

## 소개

이 문서에서는 Cisco DNA Center 2.3.5.x에서 업그레이드 준비도 검증을 실행하는 방법에 대해 설 명합니다.

## 배경

Cisco DNA Center 2.3.5.x 이전에는 AURA 툴을 사용하여 클러스터의 업그레이드 준비도를 평가했 습니다. Restricted Shell이 2.3.5.x에 완전히 구현됨에 따라 이제 대부분의 AURA 업그레이드 검사 가 Cisco DNA Center에서 구현됩니다. 이 문서에서는 클러스터의 업그레이드 준비 상태를 확인하 는 방법에 대한 단계별 지침을 제공합니다.

# 업그레이드 준비도 실행 방법

업그레이드 준비도는 System Health(시스템 상태) 페이지의 여러 새 검증 툴에 포함되어 있습니다.

1. Cisco DNA Center GUI의 햄버거 메뉴에서 System(시스템) > System Health(시스템 상태)를 클 릭합니다.

### Cisco DNA Center

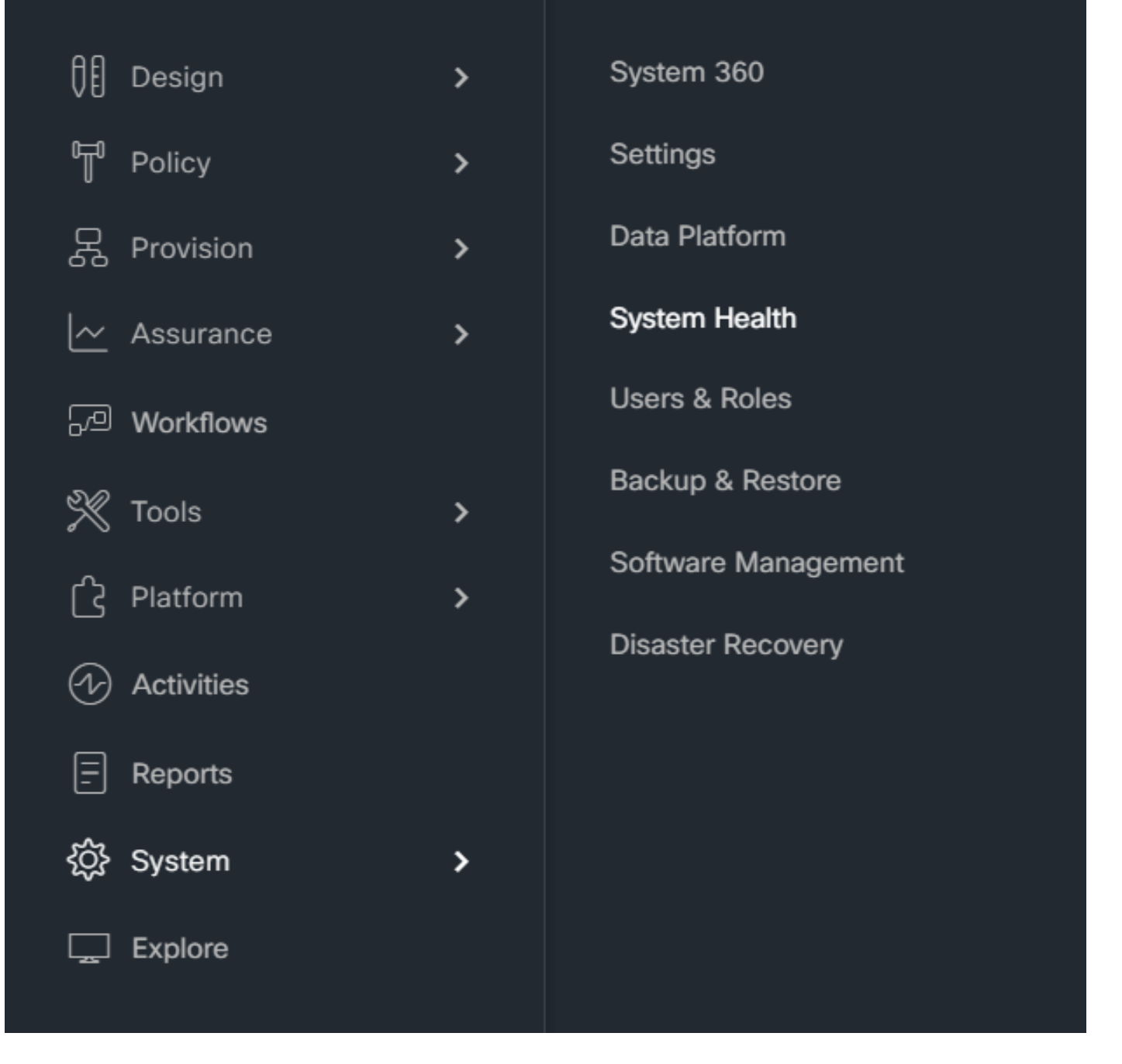

2. System Health(시스템 상태) 페이지의 오른쪽 상단 모서리에서 Tools(툴)를 클릭하고 Validation Tool(검증 툴)을 선택합니다.

| = | Cisco DNA Center                                                                                                    | System / System Health | ୦ ୦ ୦                                                                                   |
|---|----------------------------------------------------------------------------------------------------|------------------------|-----------------------------------------------------------------------------------------|
|   | Cisco DNA Center<br>Enterprise VIP stato-100-7-7-105 remova fios (2)<br>Management VIP 16.201.167.29<br>10.20.2.27<br>IIII<br>Sector | PAGNA<br>V<br>REDUK-01 | Last Updated: 12.01;01 PM Tools A<br>Network Ping<br>Validation Tool<br>System Analyzer |

#### 3. 검증 툴을 처음 실행하는 경우 "신규 검증 실행"을 클릭한 다음 단계 5로 이동합니다.

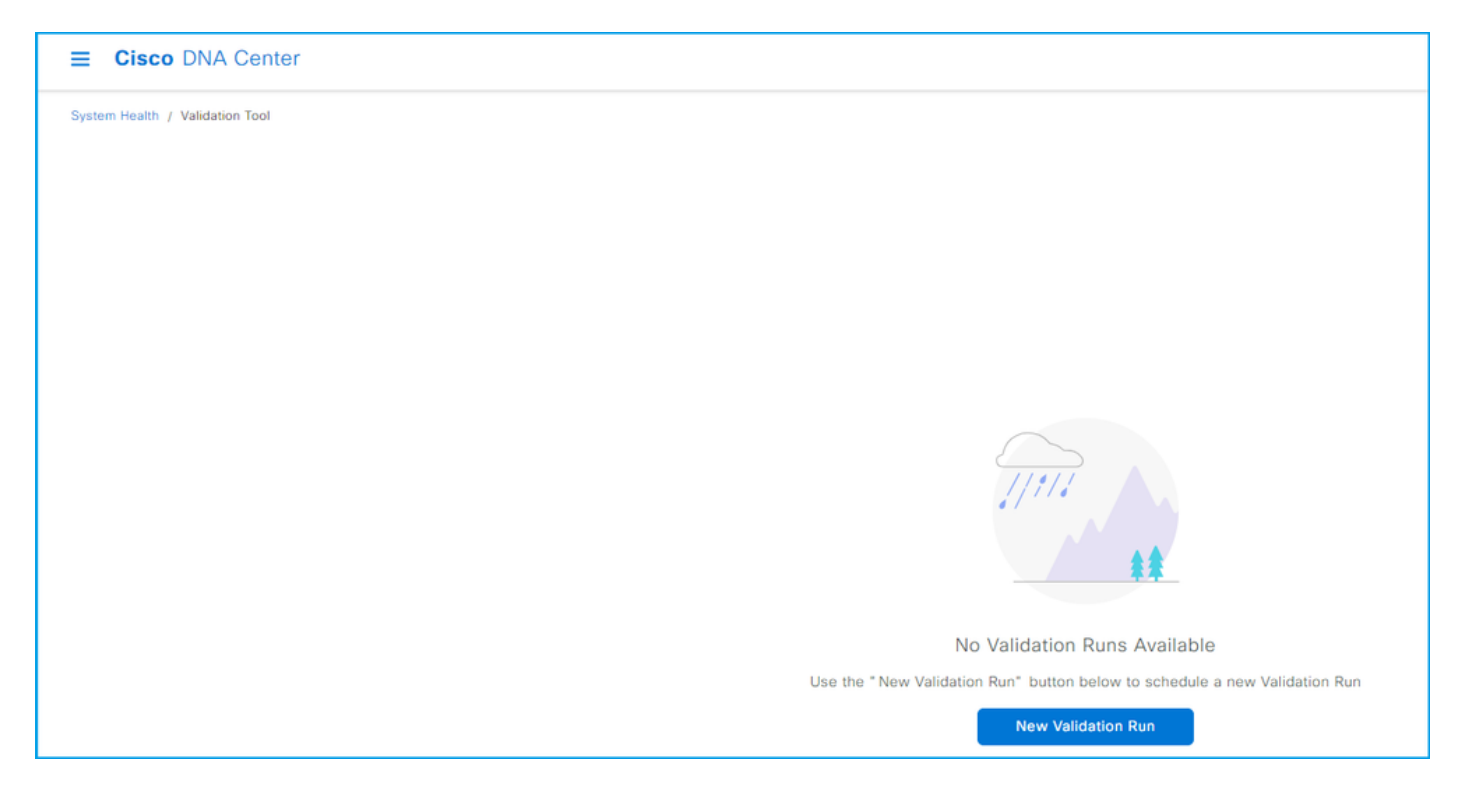

### 4. 이전에 검증을 실행한 경우 추가를 누릅니다.

| E Cisco DNA Center              |                             |                 |                      |          |                    |  |  |
|---------------------------------|-----------------------------|-----------------|----------------------|----------|--------------------|--|--|
| System Health / Validation Tool |                             |                 |                      |          |                    |  |  |
| Validation Runs (1)             |                             |                 |                      |          |                    |  |  |
| Q Search Table                  |                             |                 |                      |          |                    |  |  |
| Add 🕘 Delete 0 Selected         |                             |                 |                      |          |                    |  |  |
| Name Description                | Selected Set(s)             | Status          | Start Time 💌         | Duration | Actions            |  |  |
| UpgradeValidation               | Upgrade Readiness<br>Status | (i) Information | Jul 20, 2023 1:35 PM | 18 s     | View Status        |  |  |
| 1 Records                       |                             |                 |                      |          | Show Records: 10 V |  |  |

5. New Validation Run 페이지에서 이름을 입력하고 Upgrade Readiness Status 상자를 선택한 다음 Run을 클릭합니다.

| E Cisco DNA Center                                                                                                    | Q (9 (5 (4)                       |
|----------------------------------------------------------------------------------------------------|-----------------------------------|
| E Cisco DNA Center<br>System Health / Yulidation Tool<br>No Validation Runs Available<br>Use the "New Validation Run" button below to schedule a new Validation Run<br>Ne Validation Run" | O O O O O O O O O O O O O O O O O |
|                                                                                                    | Gancel Run                        |

#### 6. 검증 실행은 일반적으로 1분 이내에 완료됩니다. 브라우저를 새로 고쳐 최신 상태를 표시합니다. 여기에는 완료된 검증 실행이 표시됩니다.

| E Cisco DNA Center              |                             |                |                      |          |                    | Q                       | 004     |
|---------------------------------|-----------------------------|----------------|----------------------|----------|--------------------|-------------------------|---------|
| System Health / Validation Tool |                             |                |                      |          |                    |                         |         |
| Validation Runs (1)             |                             |                |                      |          |                    | As of: Jul 20, 2023 1:3 | 16 PM 🖁 |
| Q Search Table                  |                             |                |                      |          |                    |                         |         |
| Add   Delete 0 Selected         |                             |                |                      |          |                    |                         |         |
| Name Description                | Selected Set(s)             | Status         | Start Time 👻         | Duration | Actions            |                         |         |
| UpgradeValidation               | Upgrade Readiness<br>Status | () Information | Jul 20, 2023 1:35 PM | 18 s     | View Status        |                         |         |
| 1 Records                       |                             |                |                      |          | Show Records: 10 🗸 | 1 - 1                   | < 0 >   |

7. 상태 열은 오류, 경고 또는 기타 정보가 있는지 여부를 나타냅니다. View Status(상태 보기)를 클 릭합니다.

| E Cisco DNA Center              |                                                      |             |          | Q () 🔿 🗘                                                                                                    |  |
|---------------------------------|------------------------------------------------------|-------------|----------|----------------------------------------------------------------------------------------------------|--|
| System Health / Validation Tool | Validation Run Details                               |             |          | ×                                                                                                    |  |
| Q Search Table                  | Name UpgradeValidation<br>Description                |             |          |                                                                                                    |  |
| Add                             | Status Info<br>Result                                |             |          | (1) Export                                                                                                    |  |
| Name Description                | ✓ ① UPGRADE READINESS STATUS                         |             |          |                                                                                                    |  |
| UpgradeValidation               | All 🕚 Information 🔺 Warning 🤤 Critical 😌 In Progress |             |          |                                                                                                    |  |
|                                 | Q Search Table                                       |             |          | V                                                                                                    |  |
| da                              | Validation                                           | Status      | Duration | Message                                                                                                    |  |
|                                 | System software update mode<br>(online/offline)      | Information | 9 ms     | System software update mode is online (Cisco<br>Connected DNA Cloud)                                                       |  |
|                                 | Catalog server settings                              | Information | 0 ms     | Catalog server setting is<br>https://www.ciscoconnectdna.com:443                                                           |  |
|                                 | Catalog server repository settings                   | Information | 0 ms     | Catalog server repository is cisco-235x                                                                                    |  |
|                                 | Catalog override default repository settings         | Information | 1 ms     | Catalog override default repository setting is set to<br>False. The server's default repository settings are<br>configured |  |
|                                 | Catalog server connectivity status                   | Information | 12 s     | Catalog server<br>https://www.ciscoconnectdna.com:443 is reachable                                                         |  |

8. 각 검증 테스트의 상태가 "정보"인 경우 클러스터 업그레이드를 진행하십시오. 오류가 있는 경우

업그레이드 전에 오류를 수정하십시오. 오른쪽 상단 모서리에서 Export(내보내기)를 클릭하여 이 보고서를 내보낼 수 있습니다. 보고서는 PDF 파일로 다운로드되며 필요한 경우 TAC에서 검토할 수 있습니다. 이 번역에 관하여

Cisco는 전 세계 사용자에게 다양한 언어로 지원 콘텐츠를 제공하기 위해 기계 번역 기술과 수작업 번역을 병행하여 이 문서를 번역했습니다. 아무리 품질이 높은 기계 번역이라도 전문 번역가의 번 역 결과물만큼 정확하지는 않습니다. Cisco Systems, Inc.는 이 같은 번역에 대해 어떠한 책임도 지지 않으며 항상 원본 영문 문서(링크 제공됨)를 참조할 것을 권장합니다.